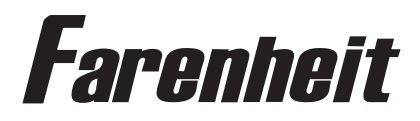

□ H-88BK □ H-88BG □ H-88GR □ H-88GRDK

Two Preloaded 8.8" Wide Universal Replacement Headrest Monitors Package

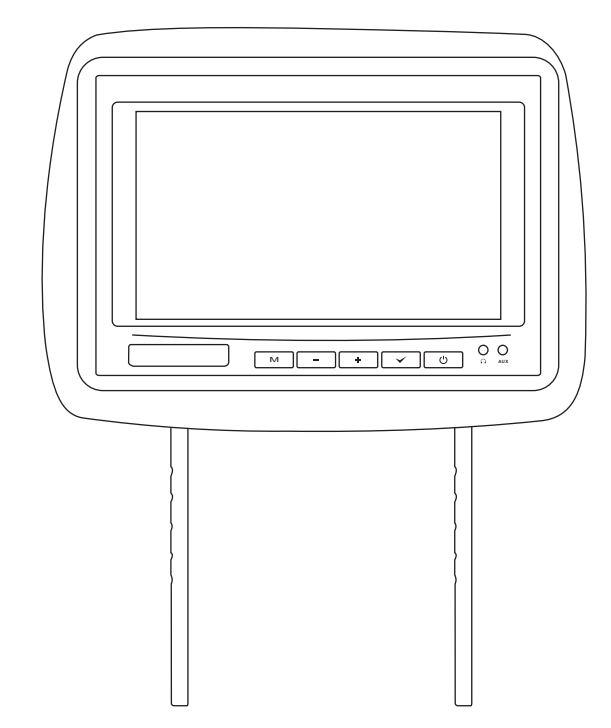

# **OWNER'S MANUAL**

## CONTENTS

# **SPECIFICATIONS**

Please read this User's Manual in detail and use the set properly.

| CAUTION                                                     |
|-------------------------------------------------------------|
| INSTALLATION                                                |
| NAME AND FUNCTION OF EACH PARTS                             |
| Unit 6                                                      |
| Remote Control······7                                       |
| PICTURE CONTROL······8                                      |
| CONNECTIONS                                                 |
| HOW TO OPERATION THE MONITOR                                |
| How To Swivel The Monitor································10 |
| How To Watch The Monitor································10  |
| SPECIFICATIONS·······11                                     |

| Power Requirements        | DC 12V                                  |
|---------------------------|-----------------------------------------|
| Power Consumption         | 9W                                      |
| Screen Size               | 8.8" TFT-LCD                            |
| Screen Format             | 16:9 Wide                               |
| Resolution Pixel          | 1440x234                                |
| A/V Inputs                | 3 AV Inputs(1 AV Input from front face) |
| Dimensions                | 11.6(L)X8.7(W)X4.7(H)inches             |
| Carrier frequency:        | ACH:914MHz BCH:915MHz                   |
| LCD Panel Type            | Active Matrix TFT                       |
| Compatible video standard | NTSC/PAL Auto Select                    |

Note : This equipment has been tested and found to comply with the limits for a Class A digital device, pursuant to part 15 of the FCC Rules. These limits are designed to provide reasonable protection against harmful interference when the equipment is operated in a commercial environment. This equipment generates, uses, and can radiate radio frequency energy and,

if not installed and used in accordance with the instruction manual, may cause harmful interference to radio communications. Operation of this equipment in a residential area is likely to cause harmful interference in which case the user will be required to correct the interference at his own expense.

# HOW TO OPERATE THE MONITOR

## CAUTION

Please read and observe all warnings and instructions in this owner's manual and those marked on the unit. Retain this booklet for future reference.

There are two kinds of alarm symbols as follows:

The lightening flash with arrowhead symbol within an equilateral triangle is intended to alert the user to the presence of " dangerous voltage " within the product's enclosure that may be of sufficient magnitude to constitute a risk of electric shock to people.

The exclamation point within an equilateral triangle is intended to alert the user to the presence of important operating and maintenance (servicing) instructions in the literature accompanying CAUTION the product.

## WARNING

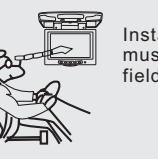

WARNING

Installation of all TV monitors must be out of the driver's field of sight.

Do not mount the product where it will obstruct the deployment of the airbag or in an area where it would affect the vehicular control. Also be careful to avoid mounting the product where it can become hazardous during sudden stops or in the event of an accident.

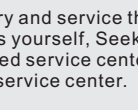

Do not try and service these products yourself, Seek only a gualified service center or factory service center.

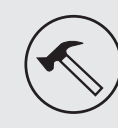

Be careful not to drop or apply under pressure to the front panel of your video monitor. If the screen cracks due to misuse, your warranty will be void!

Spills any liquid on these products, pull your vehicle to the roadside and turn the key off to disconnect or wipe the products with a towel. Do not operate the equipment until all liquids have either evaporated or you have had the monitor inspected at a service center by a qualified technician, Severe harm or danger can

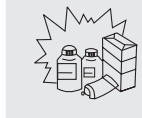

Occur.

Use only a damp cloth to clean the screen and use only purified water on the cloth. Wring out all excess water prior to wiping the screen. Do not use any cleaners or chemicals to clean the screen. In most cases a dry cloth will do!

Use extra caution with any liquids

in your car. If you or your child

### How to Swivel The Monitor

You can adjust the swivel angle as shown below.

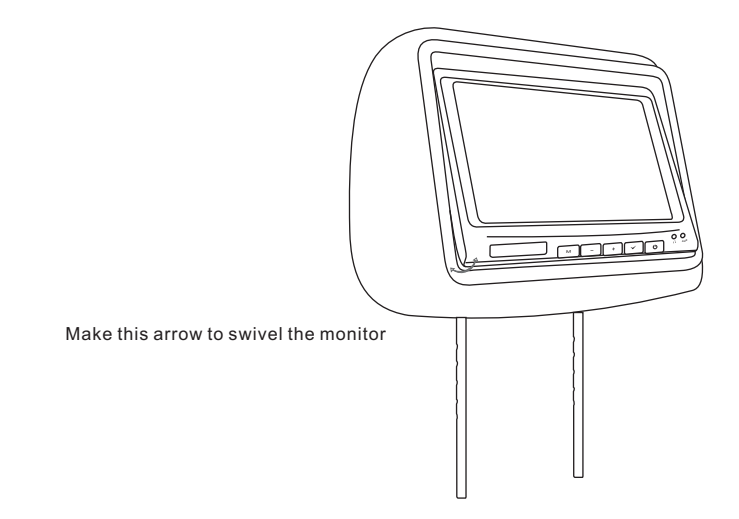

### How to watch the monitor

- 1. Connect the monitor to the external devices.
- 2. Press the POWER button on either the remote control or the unit once to turn the power on.

Press the same POWER button to turn the power off.

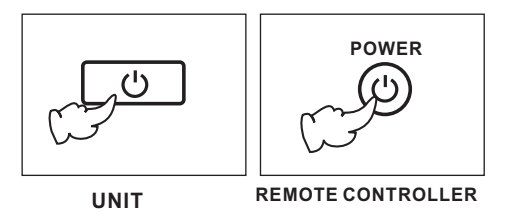

3. Turn on the external devices and view.

# CAUTION

# CONNECTIONS

(L/R)

MONITOR

**RF** Wireless Stereo Headphone

(A CH:914MHz B CH:915MHz)

ê

9

202

٥
٥
٥
٥
٥
٥
٥
٥
٥
٥
٥
٥
٥
٥
٥
٥
٥
٥
٥
٥
٥
٥
٥
٥
٥
٥
٥
٥
٥
٥
٥
٥
٥
٥
٥
٥
٥
٥
٥
٥
٥
٥
٥
٥
٥
٥
٥
٥
٥
٥
٥
٥
٥
٥
٥
٥
٥
٥
٥
٥
٥
٥
٥
٥
٥
٥
٥
٥
٥
٥
٥
٥
٥
٥
٥
٥
٥
٥
٥
٥
٥
٥
٥
٥
٥
٥
٥
٥
٥
٥
٥
٥
٥
٥
٥
٥
٥
٥
٥
٥
٥
٥
٥
٥
٥
٥
٥
٥
٥
٥
٥
٥
٥
٥
٥
٥
٥
٥
٥
٥
٥
٥
٥
٥
٥
٥
٥
٥
٥
٥
٥
٥
٥
٥
٥
٥

MONITOR

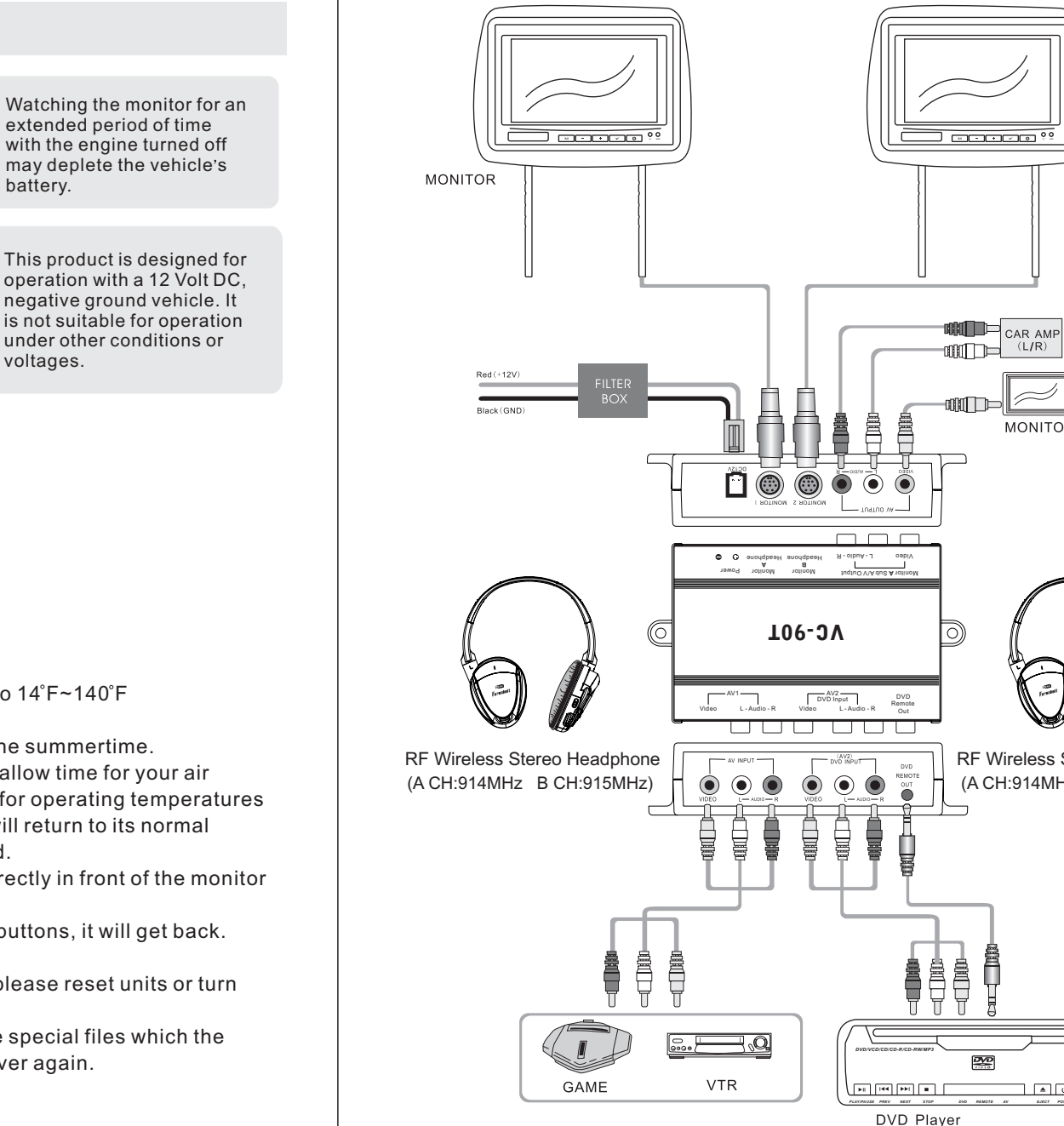

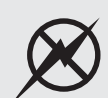

Don't touch the unit if there is a flash of lightning. It may receive an electric shock.

Quality installations are best

performed by qualified and

certifled installers.

**∧** CAUTION

shock.

Do not cover heater ducts or vents. This may cause a fire or an electric

### **Check Point**

1. The operating temperature of this product is limited to 14°F~140°F (-10°C~60°C).

Your vehicle can reach temperatures up to 100 C in the summertime.

- 2. When your vehicle is extremely hot or cold you must allow time for your air conditioner or heater to cool or heat the vehicle and for operating temperatures to return to normal operating ranges. Your monitor will return to its normal functions when these operating ranges are achieved.
- 3. Optimum picture quality is achieved when you are directly in front of the monitor (+/-45 degrees).
- 4. If the buttons get stuck, please try to press the up of buttons, it will get back. It won't impact using normal.
- 5. If you cann't find the files name in list when playing, please reset units or turn off/on over again.
- 6. If the unit cann't be change mode when playing some special files which the unit didn't support, please reset units or turn off/on over again.

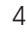

# **PICTURE CONTROL**

# INSTALLATION

### Contrast/Brightness/Color

To adjust CONTRAST, BRIGHTNESS, COLOR press the MENU button until you arrive at the screen for that item. Use the arrow buttons to adjust the value. Press the MENU button to make another adjustment or leave the MENU system.

- 1. Bring up the on-screen function menu by pressing the MENU button on the unit or the remote control.
- 2. Press the MENU button on the unit or the remote control of monitor until you see the item you wish to adjust.
- 3. Use the arrow buttons to adjust the value.
- 4. Press the MENU button to make another adjustment or leave the MENU system.

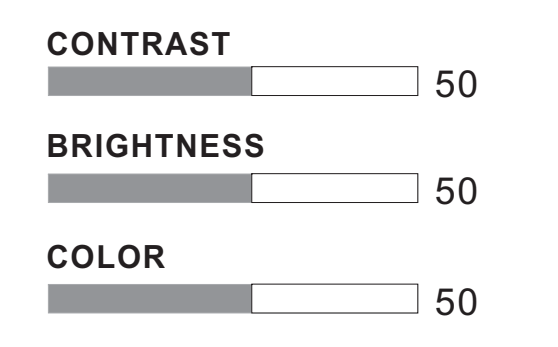

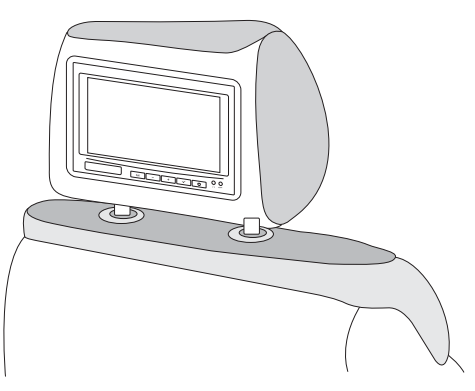

### **Product installed**

- 1. Remove the existing headrest from the seat.
- 2. Adjust the posts of the new headrest to fit the holes in the seat where the headrest will be installed. The post can be moved together or apart grasp one post in each hand, move the posts in opposing directions (like they were walking) while pushing them toward each other or away from each other.
- 3. Insert the cable in the proper hole. Insert the posts into the holes in the seat and carefully work the headrest into position. Make sure the cable is not pinched.
- 4. Run the cable down the seat and out to the location of the video source unit (such as a DVD player).

5

5. See the picture on the right and you can adjust the distance between the tubes to required space(pole width adjustments 4" ~ 8.2").

### How to use the Adapter tubes

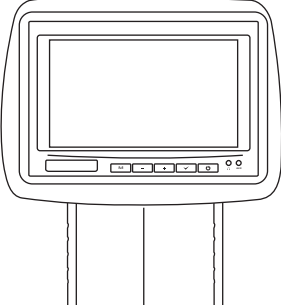

Since the spacing of the mounting holes can vary on different veicles we supply two adapter tubes. Use these tubes when the headrest mounting holes in your seat are too large for the posts of the headrest monitor.

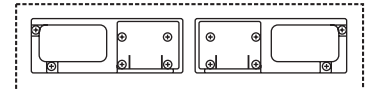

8

# NAME AND FUNCTION OF EACH PART

## NAME AND FUNCTION OF EACH PART

#### • Unit

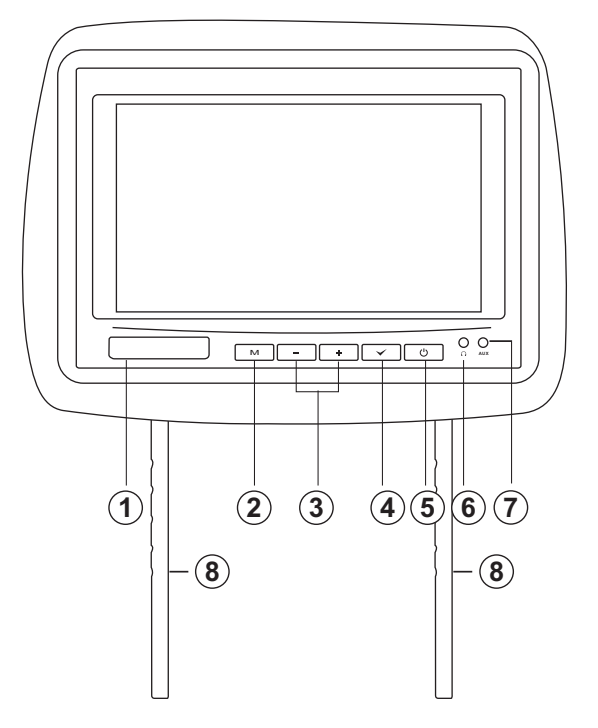

#### 1 REMOTE IR SENSOR

#### (2) MENU

This button enables the on-screen display menu system. Once enabled, this button is used as an ENTER button.

### (3) UP/DOWN BUTTONS

These buttons are used to increase or decrease parameters in the onscreen display menu system. (4) AV SOURCE SELECTOR

Use this button to switch among A/V Source 1 and A/V Source 2 and A/V Source Aux.

- (5) **POWER ON/OFF** This button turns the monitor system on and off.
- 6 HEADPHONE JACK Headphone output

(7) AUX Inputs

8 PIPE Adjustable steel Pipe

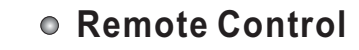

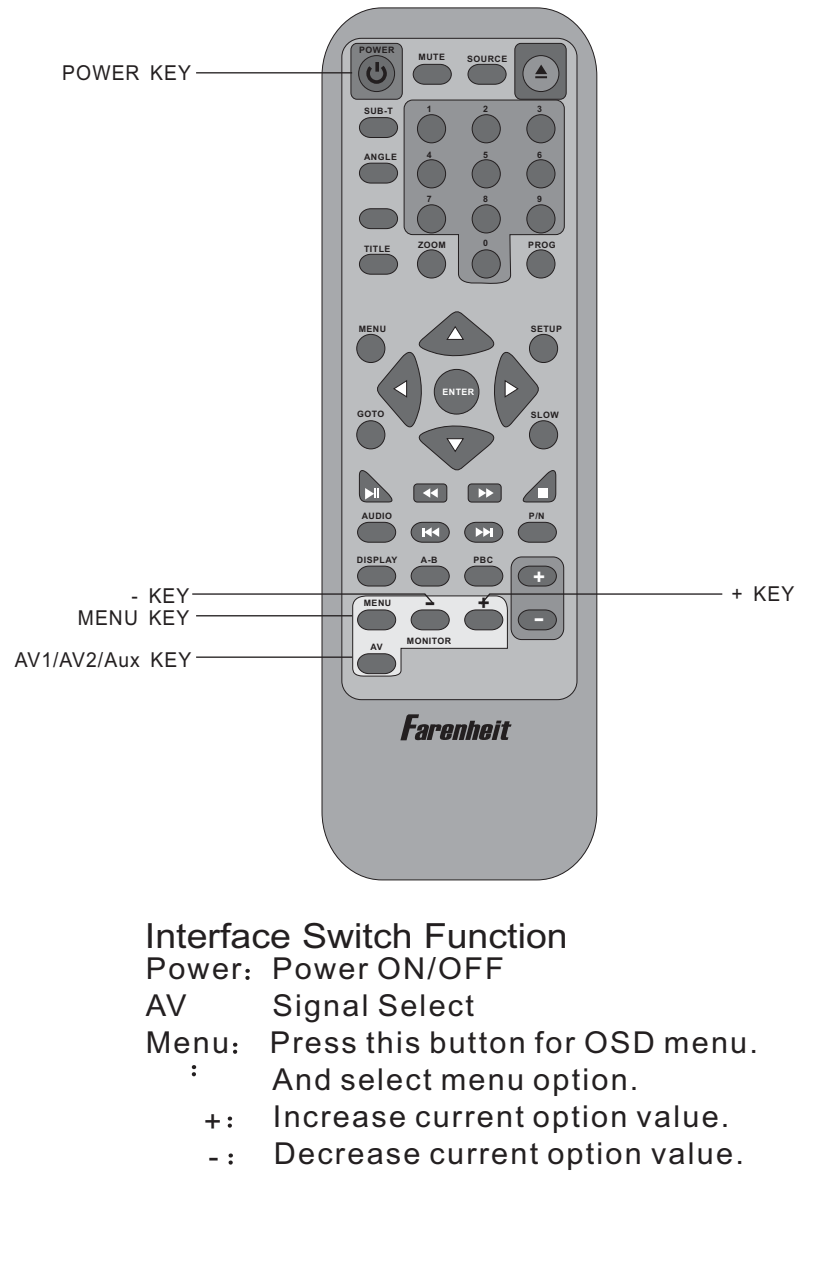

Free Manuals Download Website <u>http://myh66.com</u> <u>http://usermanuals.us</u> <u>http://www.somanuals.com</u> <u>http://www.4manuals.cc</u> <u>http://www.4manuals.cc</u> <u>http://www.4manuals.cc</u> <u>http://www.4manuals.com</u> <u>http://www.404manual.com</u> <u>http://www.luxmanual.com</u> <u>http://aubethermostatmanual.com</u> Golf course search by state

http://golfingnear.com Email search by domain

http://emailbydomain.com Auto manuals search

http://auto.somanuals.com TV manuals search

http://tv.somanuals.com